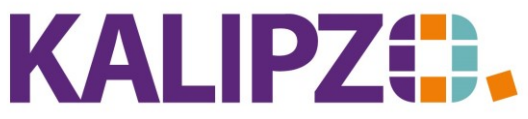

## Betriebswirtschaftliche Software für Handel • Handwerk • Gastronomie • Dienstleistungen

## Benutzerwechsel

ACHTUNG! Bei Benutzerwechsel bitte unbedingt darauf achten, dass alle Fenster innerhalb KALIPZO geschlossen und abgearbeitet sind.

Aus Menüansicht

Wählen Sie System/User wechseln.

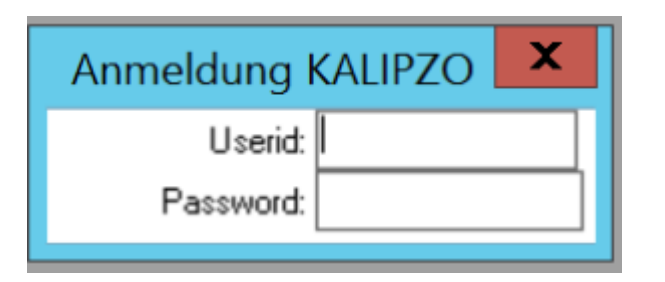

Gehen Sie vor, wie in <u>Anmeldung</u> beschrieben.

## Aus Kassenansicht

Wählen Sie den Button Benutzer wechseln.

| Kassieren         | Tagesumsatz        | Auskunft Artikel          | Mitarbeiter anmelden    |
|-------------------|--------------------|---------------------------|-------------------------|
| Gutscheinverkauf  | Verkäufe am Tag    | Auskunft Dienstleistungen | Mitarbeiter abmelden    |
| Kundenverwaltung  | Kassenbuch         | Auskunft Angebotspakete   | Termine für Mitarbeiter |
| Tagesabschluss    | Geschenkgutscheine | Termine Stundenplan       | Benutzer wechseln       |
| Bestellvorschläge | Lagerbestand       | Termine für Datum         | Programm beenden        |

Gehen Sie vor, wie in <u>Anmeldung</u> beschrieben.

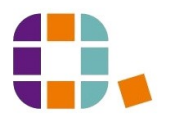